# Manual de Preenchimento e Salvamento de PDF Editável

**Introdução:** Este manual fornecerá orientações passo a passo sobre como preencher corretamente um PDF editável e salvá-lo com as informações inseridas. Certifique-se de ter um leitor de PDF adequado instalado em seu dispositivo, como o Adobe Acrobat Reader.

#### Passo 1: Abertura do PDF:

• Localize e abra o arquivo PDF editável usando o seu leitor de PDF.

## Passo 2: Ferramentas de Preenchimento:

• Identifique as áreas do documento onde é possível inserir informações. Essas áreas geralmente são indicadas por campos de texto ou caixas delimitadas.

## Passo 3: Preenchimento de Campos de Texto:

- Clique sobre o campo de texto desejado.
- Insira suas informações utilizando o teclado do seu dispositivo.

# Passo 4: Seleção de Opções (Se Aplicável):

• Se o PDF incluir opções de seleção, como caixas de marcação ou botões de opção, clique na opção desejada.

# Passo 5: Escolha de Data (Se Aplicável):

• Se houver campos de data, normalmente apresentados em formato calendário, clique no campo e selecione a data correspondente.

#### Passo 6: Assinatura (Se Necessário):

• Se for solicitada uma assinatura, você pode utilizar as ferramentas de assinatura eletrônica do seu leitor de PDF ou a assinatura do Gov.br, se disponível.

# Passo 7: Verificação das Informações:

 Antes de salvar o documento, revise todas as informações inseridas para garantir precisão.

# Passo 8: Salvar o PDF Preenchido:

- Vá até o menu "Arquivo" no leitor de PDF.
- Selecione "Salvar Como" ou "Salvar", dependendo do software.

• Escolha um local no seu dispositivo para salvar o arquivo.

## Passo 9: Escolha do Nome do Arquivo:

- Insira um nome descritivo para o arquivo PDF.
- Clique em "Salvar" para confirmar.

## Passo 10: Conclusão:

• Seu PDF editável agora está preenchido e salvo com as informações inseridas.

Este manual fornece diretrizes básicas, e as instruções específicas podem variar dependendo do software utilizado. Consulte a ajuda online do seu leitor de PDF para obter assistência adicional ou funcionalidades específicas.